# CAMBRIDGE SCHOOL OF ENGLISH AI CONVERSATION TRAINER

#### "CAMBRIDGE"

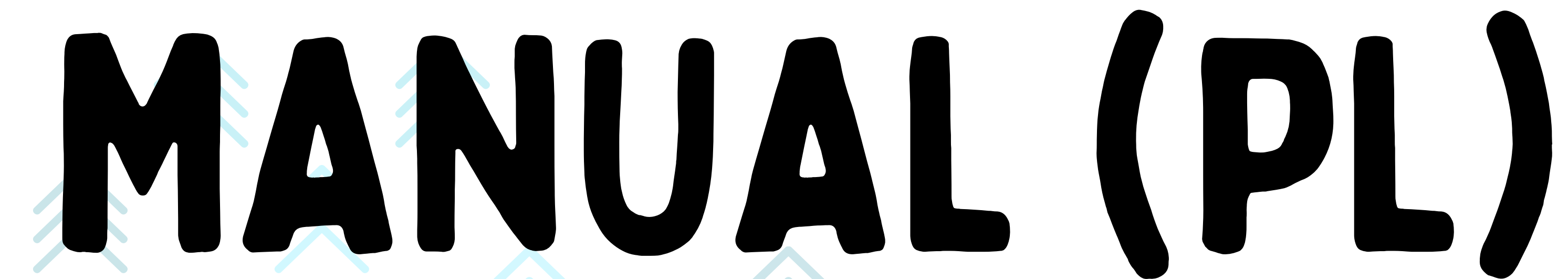

Home / Products / Cambridge School of English AI Conversation Trainer

#### **Cambridge School of English AI Conversation Trainer**

Subscription Starts from 3,99 € for each 1 day with 1 installment

START USING CAMBRIDGE SCHOOL OF ENGLICH AI CONVERSATION TRAINER

24/7 Personalized Language Practice: Engage in real-time conversations with an AI that simulates natural dialogue.
Multi-language Support: Practice English, Norwegian, Spanish, German, Russian, Ukrainian, Polish, and Romanian.
Feedback on Demand: Ask the AI to review your responses and provide corrections when you're ready.
Flexible Learning Modes: Switch between spoken or written practice to suit your environment.
Customizable Levels: Tailor your experience from beginner (A1) to advanced (C1).
No Judgment: Practice confidently in a stress-free, supportive environment.

### WYBIERZ PLAN SUBSKRYPCJI CAMBRIDGE AI CONVERSATION TRAINER I DODAJ GO DO KOSZYKA

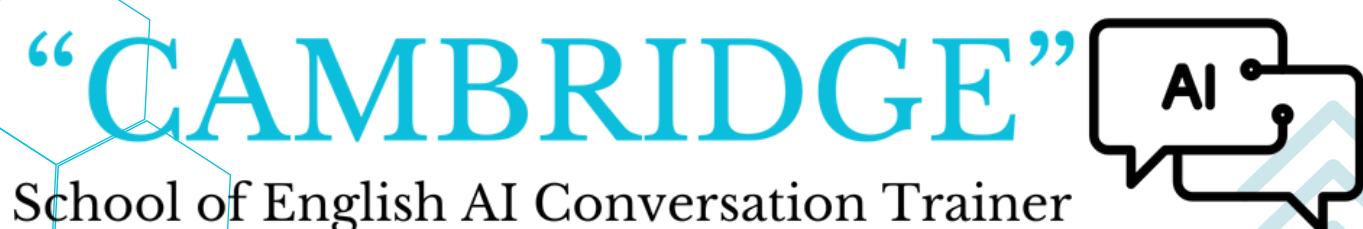

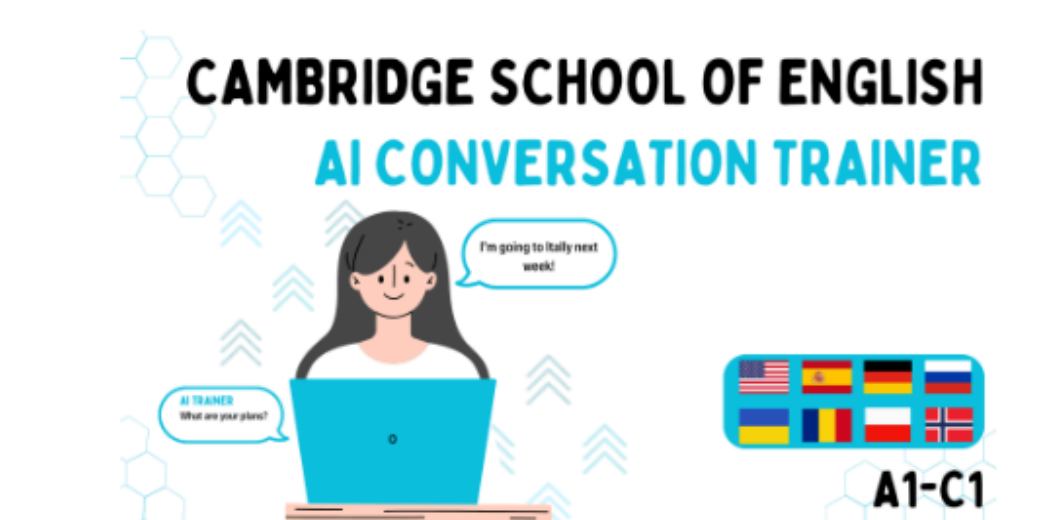

| 12 months |  |
|-----------|--|
|           |  |
|           |  |
|           |  |

Clear

169,99 € for each 12 months with 1 installment

Add to Cart

Safe payments

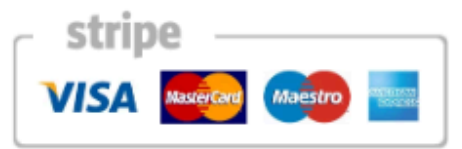

Your personal data will be used to process your order, support your experience throughout this website, and for other purposes described in our privacy policy.

Place order

## DOKOŃCZ PŁATNOŚĆ, WYPEŁNIJ MAIL, UŻYJ TAKIEGO, KTÓREGO CHCESZ UŻYWAĆ NA SWOIM KONCIE CAMBRIDGE AI CONVERSATION TRAINER

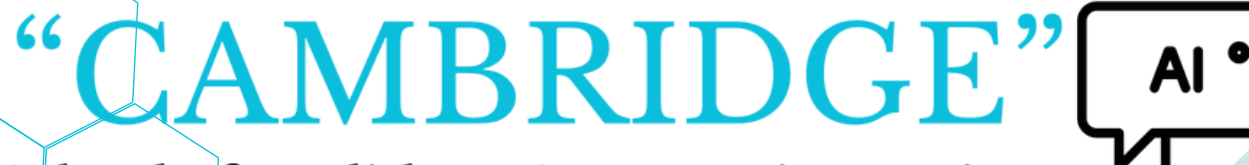

School of English AI Conversation Trainer

have read and agree to the website terms and conditions \*

#### **Order details**

Product

Cambridge School of English Al Conversation Trainer - 1 day × 1

Duration: 1 day

START USING CAMBRIDGE AI CONVERSATION TRAINER

### NACIŚNIJ PRZYCISK "START USING CAMBRIDGE AI CONVERSATION TRAINER"

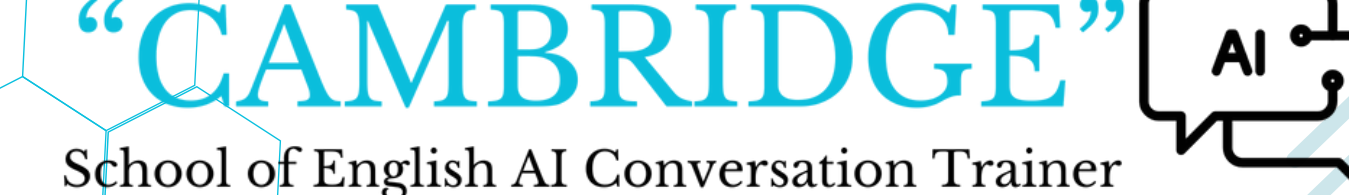

3.99€

Total

#### POCZEKAJ NA PRZEKIEROWANIE NA STRONĘ - MOŻE TO POTRWAĆ KILKA SEKUND

### ZALECAMY UŻYWANIE PRZEGLĄDARKI GOOGLE CHROME PODCZAS KORZYSTANIA Z NASZEGO PRODUKTU

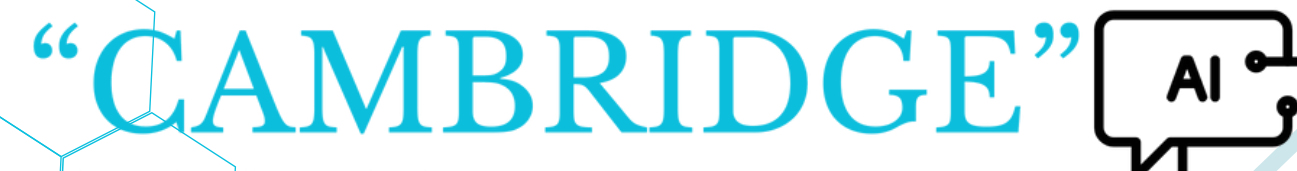

School of English AI Conversation Trainer

DGE"

"CAJ

#### PAMIĘTAJ ŻEBY USTAWIĆ SILNE HASŁO :)

### NACIŚNIJ PRZYCISK "SIGN UP" I STWÓRZ KONTO, UŻYJ MAILA, KTÓRY ZOSTAŁ WPISANY PRZY ZAKUPIE

- ✓ Special characters (e.g. !@#\$%^&\*)
- ✓ Numbers (0-9)
- ✓ Upper case letters (A-Z)
- ✓ Lower case letters (a-z)
- ✓ At least 3 of the following:
- ✓ At least 8 characters

Your password must contain:

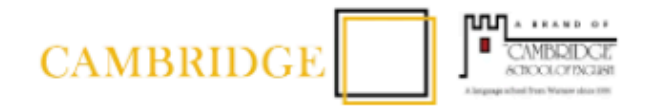

#### Welcome

Sign Up to App using your existing email on cambridge-ai.center

| Password* | Email address* |   |
|-----------|----------------|---|
|           | Password*      | 0 |
|           |                |   |
| Continue  | Continue       |   |

Already have an account? Log in

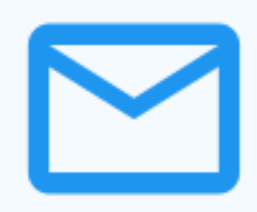

To continue creating your account, please check your email inbox for a verification link. Click on the link to verify your email address.

Resend Verification Email

### ZWERYFIKUJ SWÓJ ADRES MAILOWY (MAIL ZOSTANIE WYSŁANY DO TWOJEJ SKRZYNKI ODBIORCZEJ NA EMAIL, NA KTÓRY UTWORZONO KONTO)

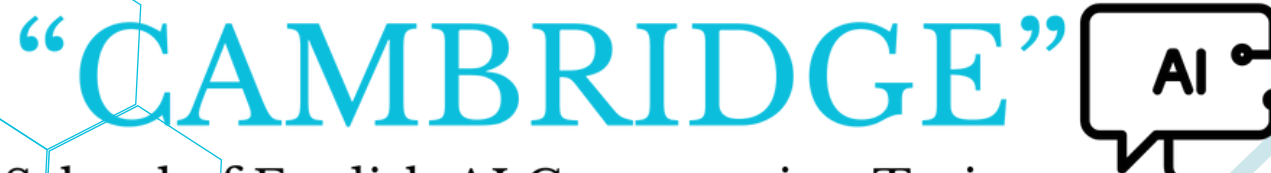

School of English AI Conversation Trainer

#### Verify Your Email

Log out

#### KLIKNIJ NA PRZYCISK "BACK TO CAMBRIDGE-AI-PROD" I POCZEKAJ NA PRZEKIEROWANIE

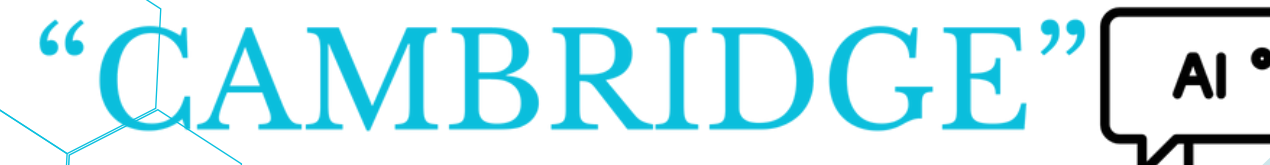

School of English AI Conversation Trainer

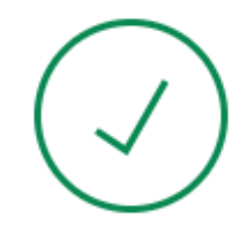

#### **Email Verified**

Your email address was successfully verified.

Back to cambridge-ai-prod

### KLIKNIJ NA IKONĘ OBOK "CHAT" ŻEBY ZACZĄĆ NOWĄ KONWERSACJĘ I ROZPOCZĄĆ UŻYWANIE CAMBRIDGE AI CONVERSATION TRAINER

### MOŻESZ SPRAWDZIĆ PLAN SWOJEJ SUBSKRYPCJI W USTAWIENIACH

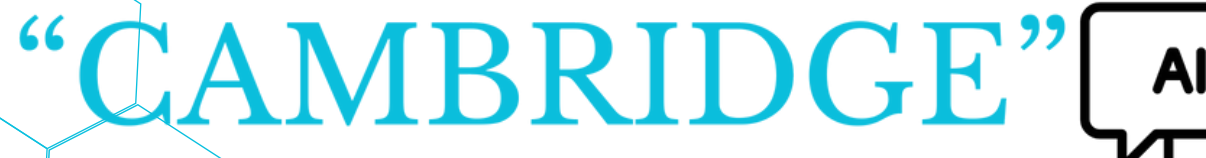

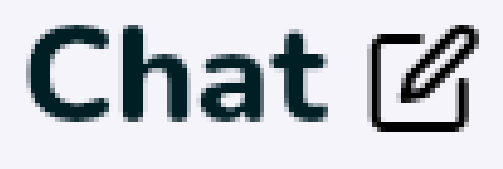

# <u>JEŚLI MASZ JAKIEŚ PYTANIA,</u> <u>SKONTAKTUJ SIĘ Z NAMI</u>!

### "CAMBRIDGE"